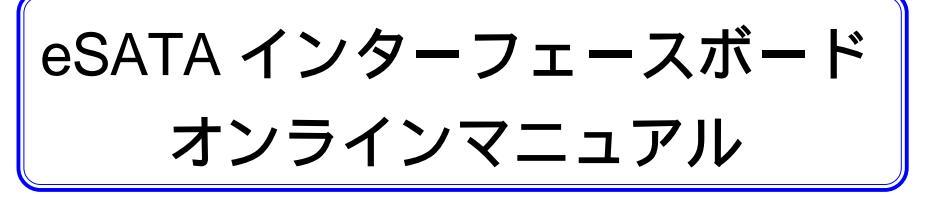

オンラインマニュアルについて

本オンラインマニュアルでは、製品の使用方法や取り扱い上の注意事項などを記載 しています。別紙のセットアップガイドとあわせてご参照ください。

# 目 次

| 取扱い   | 1上のご注意                | 2  |
|-------|-----------------------|----|
| 付属品   | 品の確認                  | 4  |
| 第1章 は | じめに                   | 5  |
| 1.    | 製品の特徴                 | 5  |
| 1.2   | 2 使用環境について            | 6  |
| 1.3   | 3 各部の名称               | 8  |
| 1.4   | 4 設定について              |    |
| 第2章 O | S 起動をサポートしない場合の設定と使い方 | 10 |
| 2.    | ト パソコンに取り付ける          | 10 |
| 2.2   | 2 ドライバのインストール         | 11 |
| 2.3   | 3 インストール結果について        | 13 |
| 2.4   | ↓ アンプラグツールの使い方        | 14 |
| 第3章OS | 起動をサポートする場合の設定        | 16 |
| 3.1   | 注意事項                  | 16 |
| 3.2   | 2 設定について              | 17 |
| 第4章 卜 | ラブルシューティング            | 23 |
| ハードウェ | ア仕様                   | 25 |

# 取扱い上のご注意

必ずお読みください

本製品を正しく安全に使用するために

- ・本書では製品を正しく安全に使用するための重要な注意事項を説明しています。必ずご使用前にこの注意事項を読み、記載事項にしたがって正しくご使用ください。
- ・本書は読み終わった後も、必ずいつでも見られる場所に保管しておいてください。

表示について

・この「取扱い上のご注意」では以下のような表示(マークなど)を使用して、注意事項を説明 しています。内容をよく理解してから、本文をお読みください。

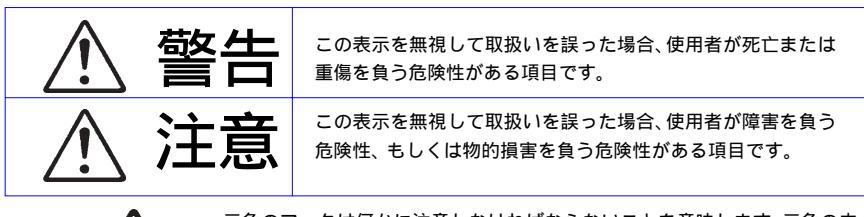

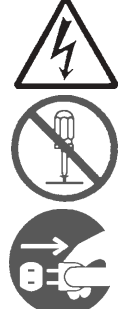

三角のマークは何かに注意しなければならないことを意味します。三角の中には注意する項目が絵などで表示されます。例えば、左図のマークは感電に 注意しなければならないことを意味します。

丸に斜線のマークは何かを禁止することを意味します。丸の中には禁止する項 目が絵などで表示されます。 例えば、 左図のマークは分解を禁止することを意 味します。

塗りつぶしの丸のマークは何かの行為を行なわなければならないことを意味し ます。丸の中には行なわなければならない行為が絵などで表示されます。例え ば、左図のマークは電源コードをコンセントから抜かなければならないことを 意味します。

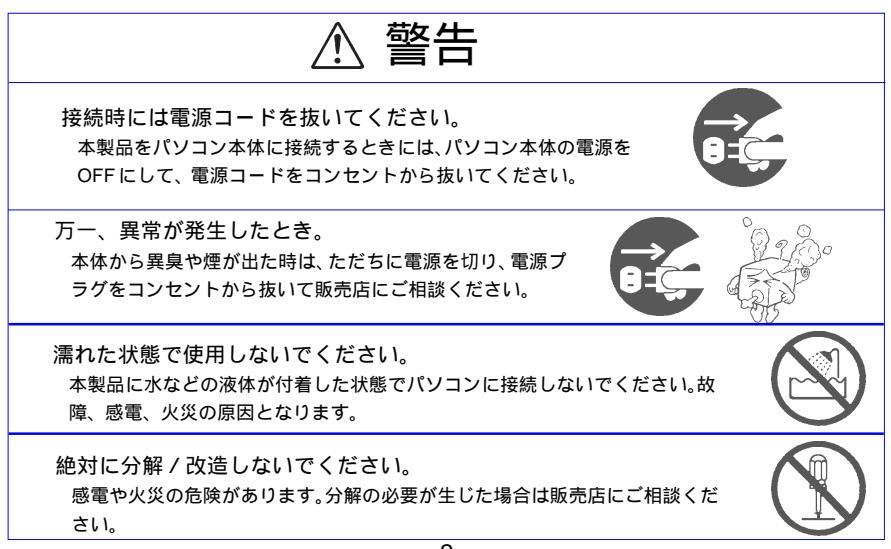

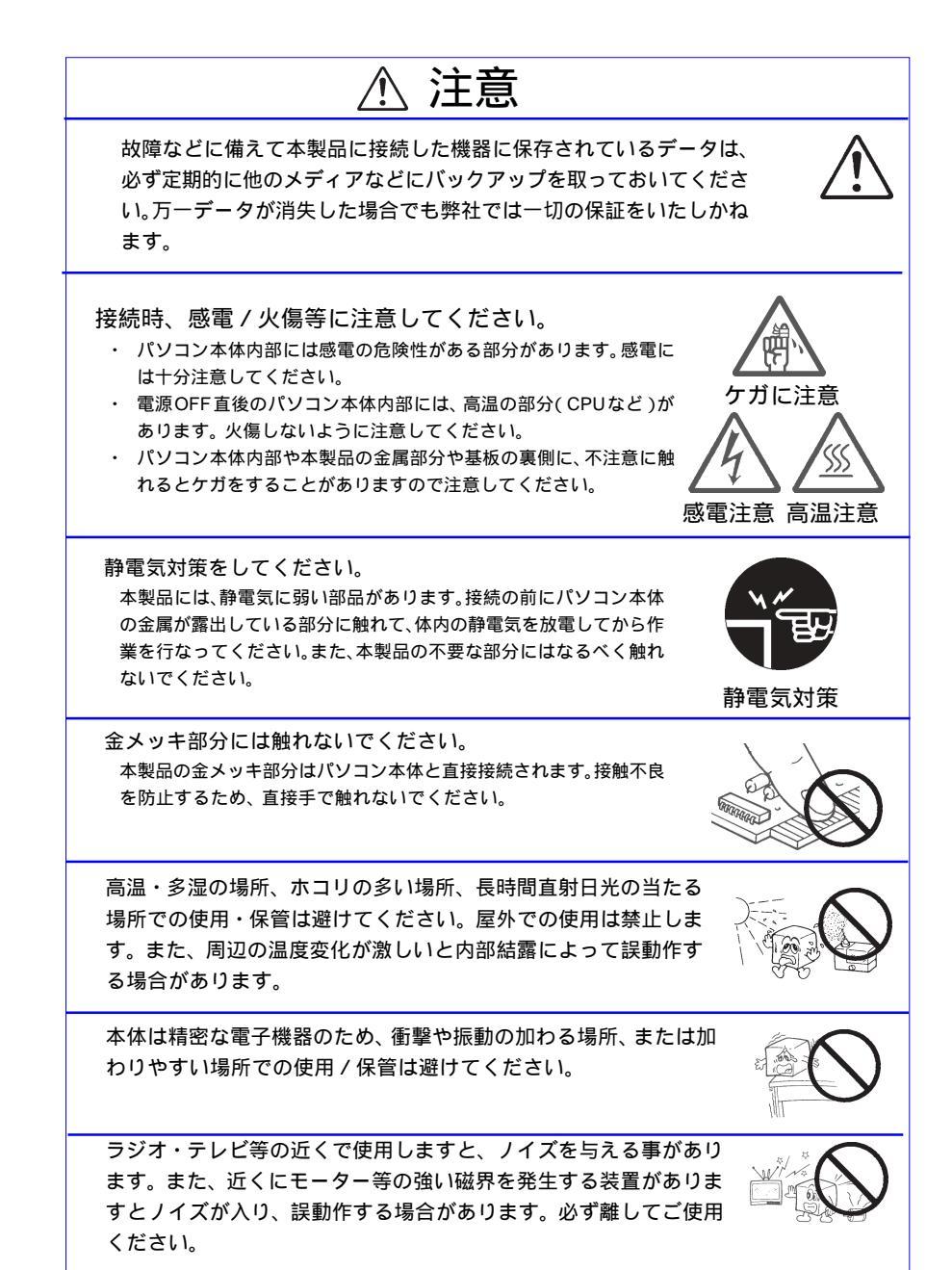

## 付属品の確認

| eSATA インターフェースボード                       |  |
|-----------------------------------------|--|
| 本製品は精密電子機器です。輸送時には必ず付属の梱包材をご使用<br>ください。 |  |

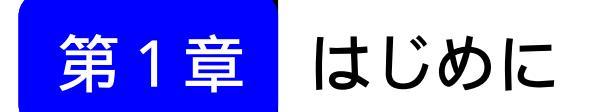

## 1.1 製品の特徴

LHA-SA32PE は、PCI Express バス用の eSATA I/F ボードです。 本製品の以下の特徴は以下の通りです。

製品の特長:

最大 300MB/s の高速データ転送が可能な Serial ATA Revision 1.0a に 対応し、USB 2.0 と比べて約5倍(理論値)の高速データ転送が可能 です。また、接続する eSATA機器の「ホットプラグ」にも対応します。

eSATA コネクタを、「外部に2ポート」装備しています。2ポートは 同時に使用可能です。

接続したハードディスクからの起動も可能です。なお、本製品搭載の プート機能スイッチにより、起動機能のON / OFFの切り替えが可能 です。

EUの「RoHS指令(電器・電子機器に対する特定有害物質の使用制限)」に準拠した、環境にやさしい製品です。RoHS指令の対象物質である鉛、水銀、カドミウム、六価クロム、ポリ臭化ビフェニール、ポリ臭化ジフェニルエーテルについて、許容値をクリアしています。

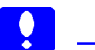

#### ご注意

- ・本製品は省電力機能はサポートしていません。必ずこれらの機能は OFFにしてご使用ください。
- ・本製品はLow Profile PCI には対応しておりません。またPCI スロット には接続できません。ご注意ください。

### 1.2 使用環境について

### 対応パソコンについて

本製品は以下のパソコン本体に接続して使用することができます。全て PCI Express バスの拡張スロット (PCI Express Specification Rev 1.1 以 降)を搭載した機種に限定されます。本製品は Low Profile PCI には対応 しておりません。またPCIスロットには接続できません。ご注意ください。

#### 各社

百社 日本電気株式会社

DOS/V パソコン PC98-NX シリーズ

### 対応OSについて

本製品は以下のOSで使用することができます。すべて日本語OSのみ に限定されます。また、パソコン本体が対応していないOSでは使用する ことができません。

マイクロソフト株式会社

Windows XP Home Edition/Professional Service Pack 1 以降 Windows 2000 Professional Service Pack 4 以降

RAID機能は未サポートです。起動ディスクを接続する場合でも、ダイナミック ディスク等の設定は行わないでください。 OS起動をサポートする場合、OSインストール時にフロッピーディスクドライ ブが必要になります。 同時に複数枚のeSATAインターフェースボードを使用することはできません。 ServicePackの確認方法については次ページをご参照ください。 本製品はWindows Me、98 (Second Edition 含む) や、Macintosh 環境ではご 使用になれません。

当社DOS/V対応製品は、一般に市販されている製品を想定して設計されていま す。しかし、接続確認については全ての機種を確認することは不可能ですので、 代表的な製品のみで確認を行っております。 そのため、本製品を使用できない、または本製品の機能を使用できないパソコン が一部に存在する可能性があることは、ご了解いただきますようお願いいたしま す。特に自作パソコンやショップ組立てパソコンでは、コストの問題やパフォー マンスの追求のため、想定外の部品が使用されている場合があります。このよう な場合、相性問題などが発生する可能性が高くなることをご承知おきください。 Service Pack の確認方法

Windows XP、Windows 2000 の Service Pack のバージョンを確認する 方法は以下の通りです。

「マイコンピュータ」を右クリックし、表示されるメニューから 「プロパティ」を選択し、「システムのプロパティ」ウィンドウを 表示させてください。

「全般」タブが選択されていることを確認し、「システム」の項で、 導入されている Service Pack を確認してください。

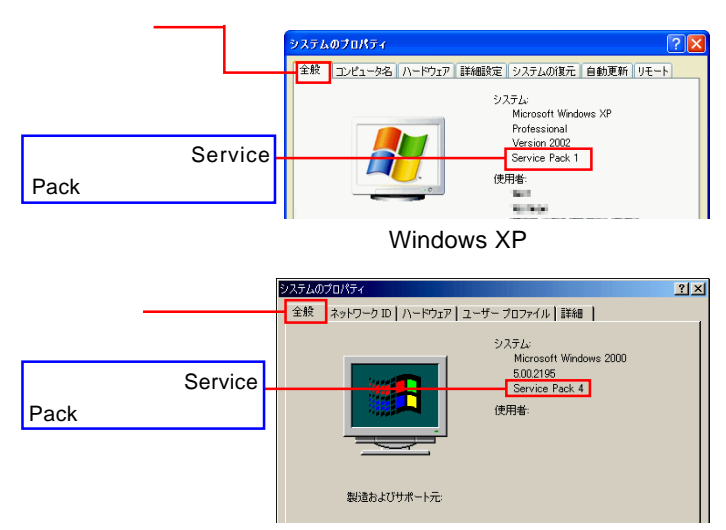

Windows 2000 の場合

該当する Service Pack がインストールされていない場合は、本製品 を接続する前にWindows Service Packをインストールしてください。 Windows の Service Pack は、マイクロソフト社のホームページから ダウンロードするか、または、マイクロソフト社から Service Packの CD-ROM ディスクを入手(有償)する必要があります。(詳しくはマ イクロソフト社のホームページをご参照ください。)

1 参考

Service Packとは、マイクロソフト社がプログラムの更新や修正を1つにまとめて提供しているものです。

ブート機能スイッチ JOFF JOFF eSATA コネクタ エッジコネクタ-

ブート機能スイッチ

本製品に接続する eSATA ハードディスクからの起動サポートの ON/OFF を切り替えます。

起動をサポートする場合はONに、未サポートとする場合はOFF に設定してください。

#### eSATA コネクタ

外付型の eSATA 機器との接続に使用します。

#### エッジコネクタ

PCI Express バスの拡張スロットに接続する部分です。この部分 に直接手を触れないでください。

## 1.4 設定について

本製品は、本製品に接続する機器の使用用途により設定手順が異なりま す。以下をご参照ください。

本製品に接続した機器をデータの保存用途として使用する場合

別紙のセットアップガイドをご参照ください。

セットアップガイドがない場合は、「第2章 OS起動をサポートしない場合の設定と使い方」をご参照ください。

本製品に接続した eSTA ハードディスクから OS を起動させる場合

「第3章 OS起動をサポートする場合の設定」をご参照ください。

## 第2章 OS 起動をサポートしない 場合の設定と使い方

# 2.1 パソコンに取り付ける

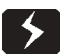

#### 重要なご注意

- ・取り付け作業は、必ずパソコン本体の電源をOFFにして、電源コード をコンセントから抜いてから行ってください。
- ここでは、一般的なDOS/Vパソコンを例にご説明いたしますが、具体的な接続方法はご試用になるパソコン本体により異なります。また、パソコンによってはケースの取り外しなどに特別な金具を必要とする場合がございます。接続の際は、ご使用のパソコンの取扱説明書をご参照ください。

パソコン本体の取扱説明書などを参照して、パソコン本体のカバーを取 り外します。

本製品を接続するPCIバスの拡張スロットを 選択し、スロットカバーを取り外します。

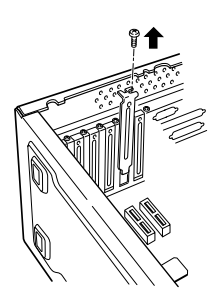

本製品をPCI拡張スロットにセットします。完 全にセットされたことを確認したら、ネジで 固定してください。

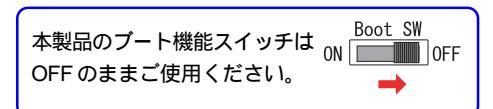

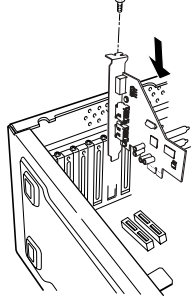

第2章 OS起動をサポートしない場合の設定と使い方

全ての接続が終了したら、パソコン本体の上部カバーを元に戻します。 このときケーブルなどを挟み込まないようにご注意ください。

## 2.2 ドライバのインストール

本製品をパソコンに接続したら、次は必要なドライバのインストールを行います。インストール手順は以下をご参照ください。 なお、説明にはWindows XPの画面を使用していますが、設定手順は Windows 2000の場合も同じです。

パソコンの電源をONにして管理者権限のあるユーザー(「コンピュー タの管理者」や「Administrator」など)としてシステムにログインし てください。

システムが起動すると新しいハードウェアの検出ウィザード」のウィ ンドウが表示されますが、ここではドライバのインストールは行いま せんので、「キャンセル」ボタンをクリックしてください。

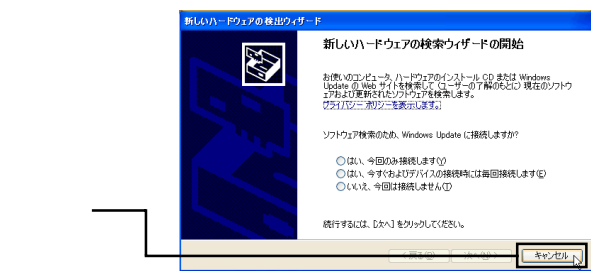

本製品に付属の CD-ROM をパソコンの DVD/CD ドライブにセットし てください。

セットアップランチャーが起動して以下のウィンドウが表示されます。 「ソフトウェアの選択」欄から、「ドライバ」アイコンを選択して「セッ トアップの起動」ボタンをクリックしてください。

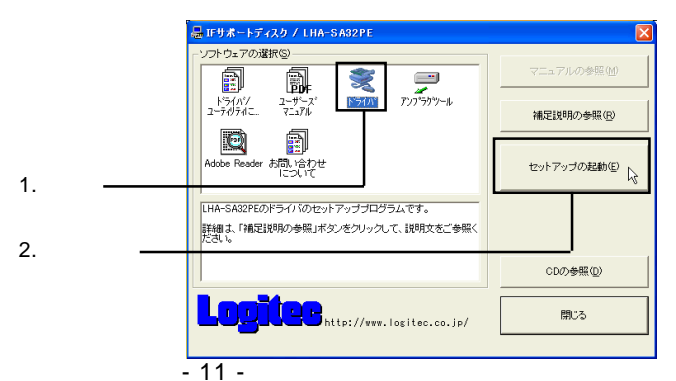

インストールの確認ウィンドウが表示されますので、「次へ」ボタンを クリックしてください。

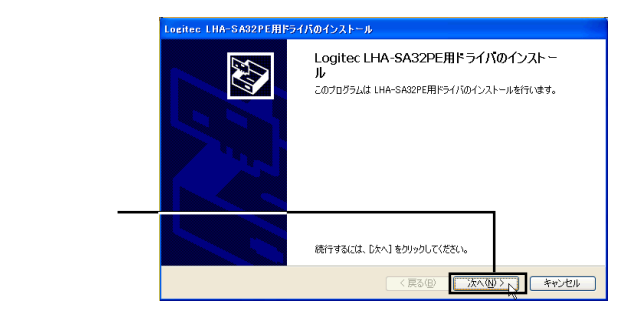

必要なファイルがハードディスクに転送されます。インストール完了ウィ ンドウが表示されますので、「完了」ボタンをクリックしてください。

|          | Logitec LHA-SA32PE用序 | <b>ライバのインストール</b>                     |
|----------|----------------------|---------------------------------------|
|          |                      | インストール完了                              |
|          |                      | LHA-SA32PE用ドライバのインストールが完了しました。        |
|          |                      |                                       |
|          |                      | 1570路 状態                              |
| 511 or 5 |                      | ✓ Silicon Image (SI3132) デバイスが更新されました |
| クリック――   |                      |                                       |
|          |                      | < 戻る(B) 第7 キャンセル                      |

CD-ROMを取り出し、Windowsを再起動してください。システム起動時にドライバが自動的にインストールされます。

以上でドライバのインストールは完了です。

## 2.3 インストール結果について

ドライバのインストール結果は、デバイスマネージャから確認できま す。「マイコンピュータ」を右クリックして、表示されるサブメニュー から「プロパティ」をクリックしてください。

「システムのプロパティ」ウィンドウが表示されたら、「ハードウェア」 タブをクリックし、「デバイスマネージャ」ボタンをクリックします。

以下のように「SCSIと RAID コントローラ」の下に「Sillicon Image Sil 3512 SATALink Controller」が表示されていれば、本製品は使用 することができます。

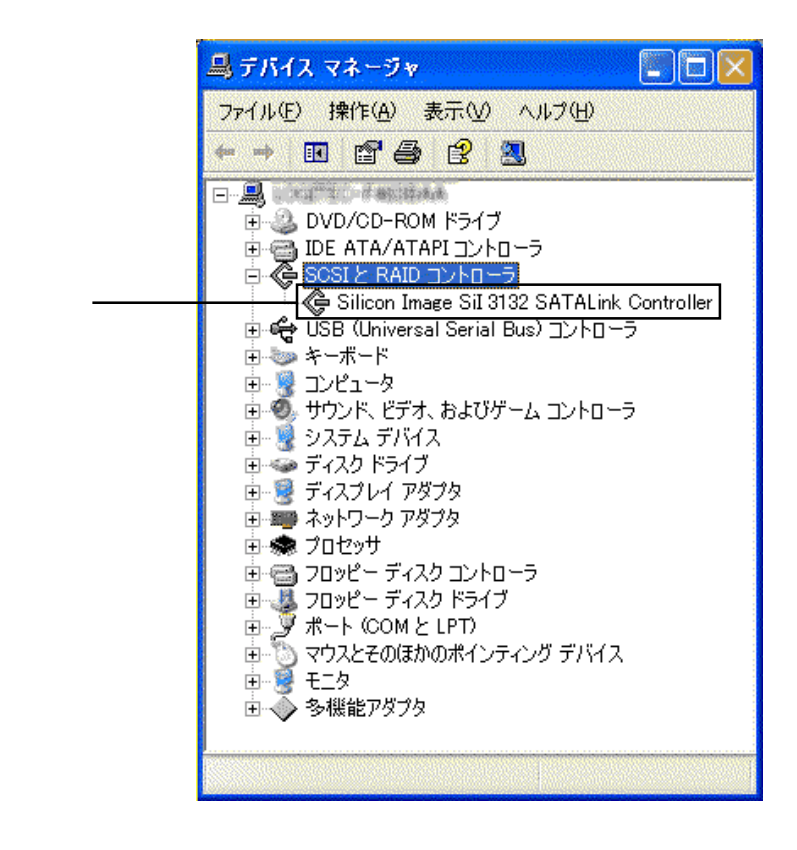

## 2.4 アンプラグツールの使い方

本製品には接続するeSATA機器のホットプラグに対応するためのアン プラグツールが付属しています。アンプラグツールをインストールすると OSの起動中に本製品の接続・取り外しができるようになります。

インストール方法

付属の CD-ROM をパソコンの CD/DVD ドライブにセットして、「セットアップランチャー」が起動したら「アンプラグツール」のアイコンを選択し、「セットアップの起動」ボタンをクリックしてください。

|           | - Y7h 0± 70/28/19                                                         | マニュアルの参照(凹)    |
|-----------|---------------------------------------------------------------------------|----------------|
|           | K3(n)/ 2-#5-7' ¥3(n) 727579-N<br>2-#d9Ac. 7=x7N                           | 補足説明の参照(E)     |
| 1 2四十口    | Manual Adobe Reader お問い合わせ<br>Iころいて                                       | セットアップの起動(E) 🔓 |
|           | LHA-SA32PEのドライバのセットアップブログラムです。<br>詳細よ「補足説明の参照」ボタンをクリックして、説明文をご参照く<br>ださい。 |                |
| 2. クリック―― |                                                                           | CDの参照(D)       |
|           | Logice http://www.logitec.co.jp/                                          | 開じる            |

ウィザードが起動しますので、この後は画面の指示に従ってインストー ルを行ってください。

#### Point ポイント

アンプラグツールをインストールする際は、管理者権限のあるユーザーと してシステムにログオンしている必要があります。 使い方について

アンプラグツールはOSの起動中に本製品に接続されたeSATA機器の 取り外しを行う際に使用します。取り外しの際は以下の手順に従ってくだ さい。

ポイント Point

複数の機器を接続している場合は、取り外しを行う機器を良くご確認くだ さい。

取り外しを行う機器内のデータファイルが開かれていないこと、機器 に対してアクセスが行われていないことを確認してください。

タスクバーにアンプラグツールのアイコンが表示されますので、これ をクリックして表示されるメニューから、取り外しを行うデバイスを クリックしてください。取り外し処理が開始されます。

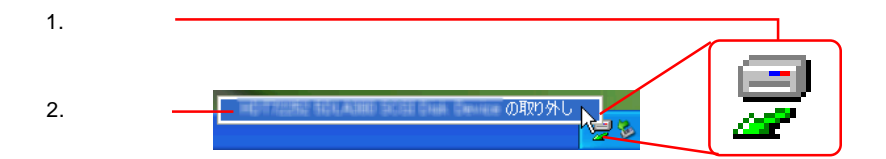

取り外し処理が完了すると、「デバイスは取り外すことができます。」 とメッセージが表示されますので、「OK」ボタンをクリックして、接 続デバイスを取り外してください。

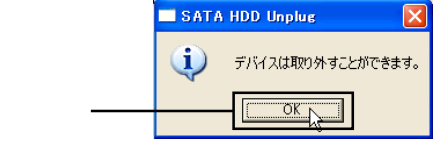

# OS 起動をサポートする 場合の設定

## 3.1 注意事項

第3章

本章では本製品に接続したeSATAハードディスクドライブからの起動 をサポートする場合についての設定及び注意事項をご説明いたします。設 定を行う前に、以下の注意事項をご確認ください。

- ・一般的にOSの再インストールを行う場合、メーカーなどの補償は受けられなくなります。また、弊社では、本製品に接続したeSATAハードディスクへのOSの再インストールに関する保証・サポートは一切行っておりません。これを行う場合は、お客様ご自身の責任で行ってください。コンピュータに詳しい知識のない方には、起動ハードディスクの変更はお勧めいたしません。
- ・メーカー製のパソコンなど、リカバリディスクなどからOSの再イン ストールを行うタイプのものは、本製品に接続したハードディスク へのリカバリ(OSの再インストール)はできません。
- 市販のバックアップ・リカバリ用ソフトウェアの中には、本製品に 接続したハードディスクへのバックアップ・リカバリが可能なもの もありますが、可能であるかどうかはソフトウェアにより異なりま す。弊社では、市販のソフトウェアを使用したリカバリ手順につい てのサポートは一切行っておりません。
- OSの再インストール中に、本製品のドライバを読み込ませるために パソコンに搭載されているフロッピーディスクドライブにドライバ ファイルをコピーしたフロッピーディスクが必要になります。このた めフロッピーディスクドライブが搭載されていないパソコンでは本製 品に接続したハードディスクへOSの再インストールはできません。
- OSの再インストール時に、誤操作などにより、それまで使用していたシステムデータの消失を防ぐため、重要なデータがある場合は、あらかじめ別のメディアへデータのバックアップを行っておいてください。
- 本製品に接続したハードディスクへOSを再インストール後は、必ず そのハードディスクは本製品の eSATA コネクタに接続してくださ い。ハードディスクには本製品専用のドライバが組み込まれるため、 他のインターフェースに接続しても、OS が起動しません。

## 3.2 設定について

OS再インストール前の準備

パソコンのフロッピーディスクドライブに記録可能なフロッピーディ スクをセットしてください。

付属 CD-ROM をパソコンの CD/DVD ドライブにセットして、セット アップランチャーが起動したら、「CD の参照」ボタンをクリックして ください。

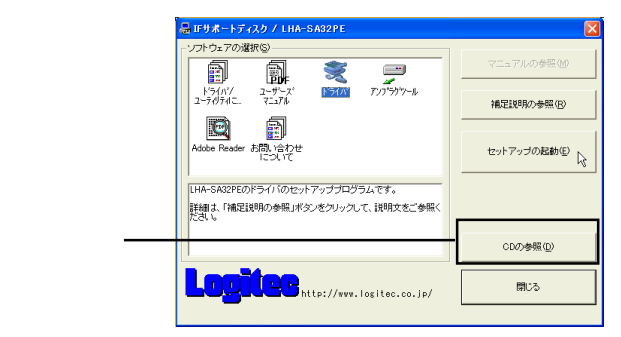

CDに収録されているファイル・フォルダの一覧が表示されますので、 「Drivers」フォルダを開き、その中にある「wxp\_2k」フォルダを開い てください。「wxp\_2k」フォルダ内の全てのファイルをフロッピー ディスクにコピーしてください。

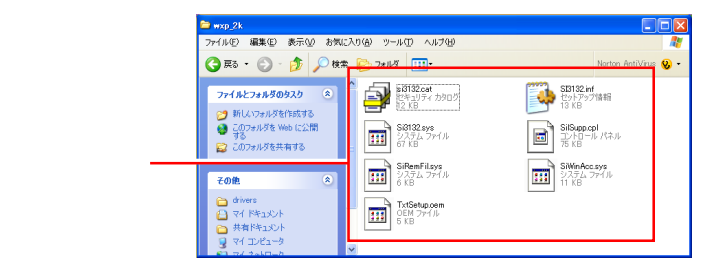

パソコンの電源をOFFにし、パソコン本体の取扱説明書などを参照して、パソコン本体のカバーを取り外します。

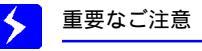

- ・取り付け作業は、必ずパソコン本体の電源をOFFにして、電源コード をコンセントから抜いてから行ってください。
- ここでは、一般的なDOS/Vパソコンを例にご説明いたしますが、具体的な接続方法はご試用になるパソコン本体により異なります。また、パソコンによってはケースの取り外しなどに特別な金具を必要とする場合がございます。接続の際は、ご使用のパソコンの取扱説明書をご参照ください。

本製品を接続する PCI バスの拡張スロットを 選択し、スロットカバーを取り外します。

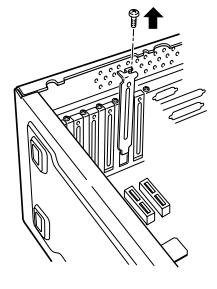

本製品をPCI拡張スロットにセットします。完 全にセットされたことを確認したら、ネジで 固定してください。

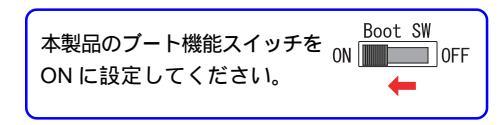

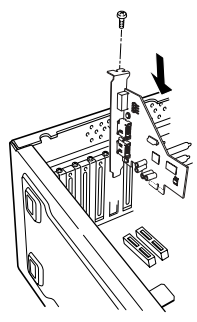

### 設定手順

OSの起動をサポートする場合、フロッピーディスクに保存した本製品用のドライバは OS のインストール作業中に必要になります。

パソコンの電源がOFFになっている状態で、本製品にハードディスク ドライプを接続して、ハードディスクの電源をONにしておいてくだ さい。

このときは、まだ、フロッピーディスクはセットしないでください。

Windowsのインストール CD-ROM をパソコンの CD/DVD ドライブに セットしてインストールを開始します。

- 対応するOSはWindows XP/2000のみです。その他のOSはインストール できませんのでご注意ください。
- BIOSがCD/DVDドライブからの起動に対応していない場合は起動用ディスクにフロッピーディスクが必要な場合があります。詳しくはご使用のパソコンの取扱説明書をご参照ください。
- BIOSがCD/DVDドライブからの起動をサポートしている場合でも、起動順 序に内蔵のハードディスクが先に来ている場合は、インストールCDをセッ トしただけではOSのインストールは始まりません。この場合はBIOSの設 定で起動順序の一番にをCD/DVDドライブを指定してください。

セットアップが開始され、画面の下部に「Press F6 if you need to installa third party SCSI or RAID driver...」と表示されたら、「F6」 キーを押してください。

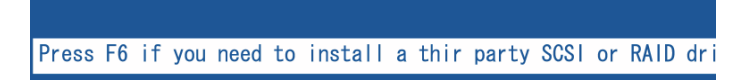

#### 以下の画面に切り替わったら。「S」キーを押してください。

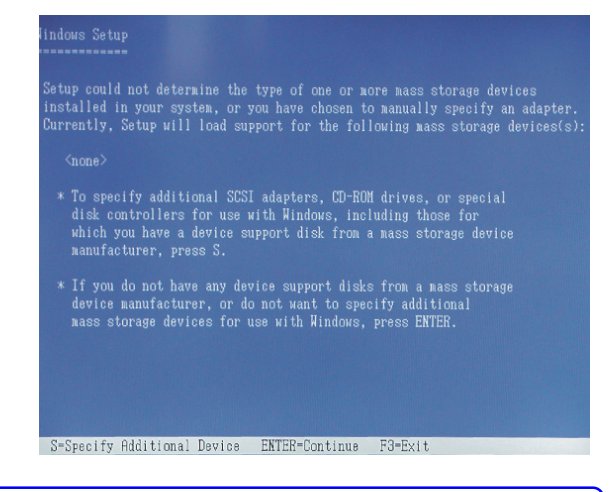

この画面が表示されるまでは数秒から数十秒かかります。もし、異なる画面 に切り替わった場合、手順の画面で「F6」キーを押すのが遅かったことが 考えられます。その場合は、いったんパソコンの電源を切り、手順からや り直してください。

以下のメッセージが表示されたら、ドライバをコピーしたフロッピー ディスクをフロッピーディスクドライブにセットし、「Enter」キーを 押してください。

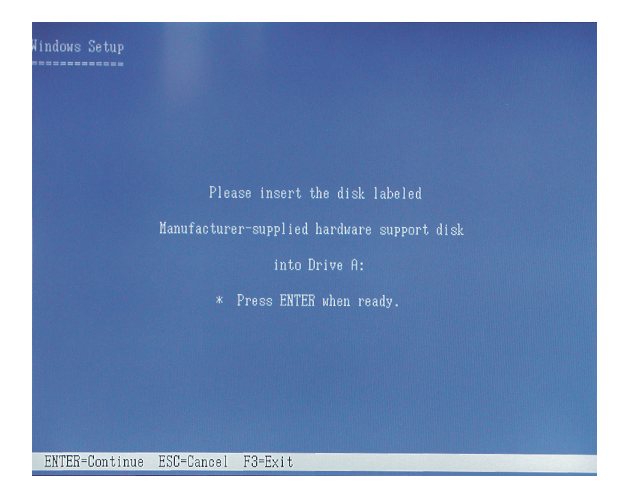

以下のドライバ選択の画面が表示されます。ご使用のOSにあわせて、 以下を選択してください。

Windows XP をご使用の場合

Silicon Image Sil 3132 SATALink Controller for Windows XP/Server 2003

Windows 2000 をご使用の場合

Silicon Image Sil 3132 SATALink Controller for Windows 2000

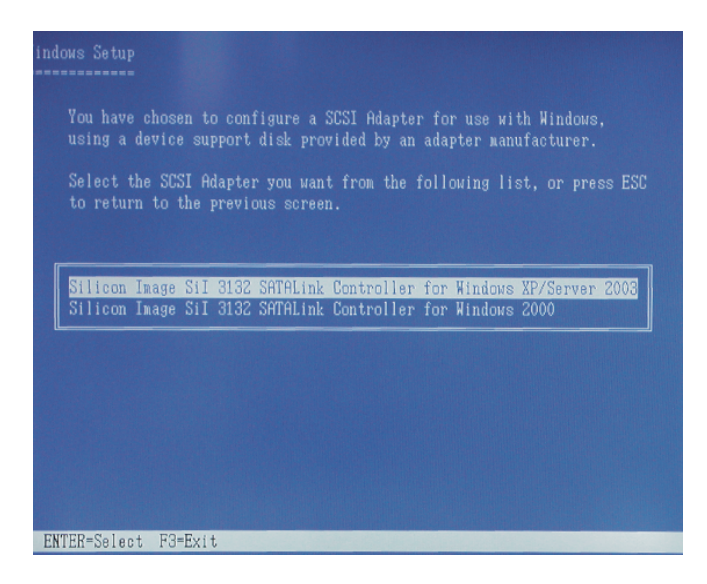

確認画面が表示されますので、選択したドライバ名が表示されている ことを確認し「Enter」キーを押してください。

#### ndows Setup

Setup will load support for the following mass storage device(s):

Silicon Image SiI 3132 SATALink Controller for Windows XP/Server 2003

- \* To specify additional SCSI adapters, CD-ROM drives, or special disk controllers for use with Windows, including those for which you have a device support disk from a mass storage device manufacturer, press S.
- \* If you do not have any device support disks from a mass storage device manufacturer, or do not want to specify additional mass storage devices for use with Windows, press ENTER.

S=Specify Additional Device ENTER=Continue F3=Exit

この後は画面の指示に従ってOSのインストールを行ってください。

インストールが完了すると、本製品に接続したハードディスクから OSが起動するようになります。

- OS再インストール後に、パソコンを起動したら、内蔵ハードディ スクから起動した場合は、BIOS上で起動ドライブの優先順位を変 更する必要があります。
- 本製品に接続したハードディスクユニットにOSをインストール した場合、省電力機能は必ずOFFにしてください。

# トラブルシューティング

第4章

デバイスマネージャ上に「SCSIとRAIDコントローラ」が表示 されない。

デバイスマネージャは「種類別に表示」する設定(初期設定)になっていま すか?「接続別に表示」する設定だと、他の項目の下になるため、最初にウィ ンドウを開いたときに見えません。

一度システムを終了して、再起動してみてください。

本製品が拡張スロットにしっかりと挿入されているかどうかを確認してくだ さい。斜めに浮いていたり、ゴミなどによって接触不良が起こっていません か?

本製品を接続している拡張スロットを変更してみてください。

デバイスマネージャで「Silicon Images Sil 3132 SATALink Controller」に「!」マークが付いている。

本製品を接続している拡張スロットを変更してみてください。 本製品の使用するシステムリソース(IRQやI/Oアドレスなど)が、他の機 器と競合している可能性があります。使用しない機器を取り外したり、使用 しない機能を停止状態にしてリソースを確保するか、他の機器のリソースを 変更してみてください。

#### ストレージ機器を接続したが認識されない。

ストレージ機器の電源はON になっていますか?

eSATAケーブルはきちんと接続されていますか? 接触不良はありません か?

接続したのはHDユニットではありませんか? Windows環境の場合、HD ユニットはフォーマットが終了しないと、「マイコンピュータ」にアイコン が登録されません。

デパイスマネージャの「SCSIとRAIDコントローラ」の「Silicon Images Sil 3132 SATALink Controller」に、「!」マークが付いていませんか?このマー クがついている場合は、先にそちらのトラブルシューティング項目を参照し てください。

ストレージ機器には特有の設定が必要なものもあります。ストレージ機器の トラブルシューティングも参照してください。 省電力モードから復帰できない。

本製品は省電力モードをサポートしていません。省電力機能はOFFにしてご使用ください。

Windows XP,2000で省電力機能をOFFにするには、「コントロールパネル」 「電源オプション」を起動します。(Windows XPの場合、これはクラシッ ク表示での起動方法です。)

以下のウィンドウが表示されたら、「システムスタンパイ」、「システム休止状態」を「なし」にして、OKボタンをクリックしてください。(「システム休止状態」は下のように表示されない場合もあります。)

|               | 電気オブションのプロパティ<br>電源設定 詳細設定 休止状態 U                        | PS )<br>通した電源設定を選択してください。下の設計           | <b>?</b><br>定を |
|---------------|----------------------------------------------------------|-----------------------------------------|----------------|
|               | 電源設定()<br>自宅または会社のデスク                                    |                                         | ~              |
|               | 「自宅または会社のデスク」の電源設<br>モニタの電源を切る(値)・<br>ハード ディスクの電源を切る(0)・ | 名面を付けては祥存(S) 創助除(D)<br>定<br>20 分後<br>なし | >              |
| 「なし」に設定 ――    | システム スタンバイ(①):<br>システム休止状態(吐):                           | なし<br>なし                                | *              |
| Windows XP の例 |                                                          | <ul> <li>OK キャンセル 通用</li> </ul>         | F(A)           |

# ハードウェア仕様

| 機種名         |       |      | LHA- SA32PE                                                    |
|-------------|-------|------|----------------------------------------------------------------|
| 対応バス        |       |      | PCI バス Express x 1バス<br>(PCI Express Specification Rev 1.1 以降) |
| インターフェース    |       | -ス   | Serial ATA Revision 1.0                                        |
| 最大データ転送速度 1 |       | 度 1  | 3 Gbps                                                         |
| コネクタ数       |       |      | 外部 2 ポート                                                       |
| コネクタ形状      |       | ť    | eSATA 7ピン                                                      |
| 環境条件<br>2   | 動作時   | 温度   | 5 ~ 35                                                         |
|             |       | 相対湿度 | 20 % ~ 80 %                                                    |
|             | /口 答吐 | 温度   | - 10 ~ 50                                                      |
|             | 休官时   | 相対湿度 | 20 % ~ 90 %                                                    |
| 入力電圧        |       |      | DC + 3V ± 0.3 V 3                                              |
| 消費電流        |       |      | 410 mA                                                         |
| 外形寸法 縦 × 横  |       | × 横  | 89.5 x 90 mm 4                                                 |
| 質量          |       |      | 45 g                                                           |

\*1 理論値。

\*2 ただし結露なきこと。

\*3 PCI Express バスより供給

\*4 スロットカバー除く、

製品には、保証書が添付されています。

保証書は販売店で所定事項を記入してお渡ししています。記載内容をご確認の上、 大切に保管してください。

保証期間は保証書に記載されています。お買い上げ日より有効です。

#### サービスを依頼される場合

修理品については、弊社修理受付窓口 にお送りいただくかお求めいただいた販売 店へご相談ください。

故障かどうか判断がつかない場合は、事前に弊社テクニカルサポートにお問い合わせください。

保証期間中の修理につきましては、保証規定に従い修理いたします。

保証期間終了後の修理につきましては、お客様のご要望により有料にて修理させ ていただきます。ただし、製品終息後の経過期間によっては、部品等の問題から 修理できない場合がありますので、あらかじめご了承ください。

なお、補修用性能部品(製品の機能を維持するための部品)の最低保有期間は、製品終息後5年間です。(修理に代わって同等品と交換させていただく事があります)

製品に対する技術的な質問や、取扱説明書に対するお問い合わせ

次の ~ の内容をご確認の上、弊社「テクニカルサポート」までお問い合わせください。 FAX にてお問い合わせの場合は、お客様のご連絡先を必ずご記入ください。

現在の状態(できるだけ詳しく) 製品の名称/シリアル番号

弊社テクニカルサポート連絡先(ナビダイヤル)

TEL. 0570-022-022 FAX. 0570-033-034

受付時間 : 9:00 ~ 12:00、13:00 ~ 18:00

月曜日~金曜日(祝祭日、夏期、年末年始特定休業日を除く)

携帯電話(FAX) PHS(TEL、FAX共) IP 電話(TEL、FAX共) ひかり(光)電話はご利用に なれません。

弊社へ修理品を発送される場合の送付先・注意事項

郵送または宅配便にて修理依頼される場合、以下の点をご確認の上、弊社修理受付窓口ま で製品をご送付ください。

- ・ 送料および、梱包費用は保証期間の有無を問わずお客様のご負担になります。
- ・ 保証期間中の場合は、保証書を商品に添付してください。
- ・ 必ず、「お客様のご連絡先(ご住所/電話番号)」「故障の状態」を書面にて添付してください。
- 保証期間経過後の修理については、お見積もりの必要の有無、または修理限度額および連絡先を明示のうえ、製品に添付してください。
- ご送付の際は、緩衝材に包んでダンボール箱(本製品の梱包箱、梱包材を推奨します)等に入れ て、お送りください。

弊社修理受付窓口(修理品送付先)

〒 396-0192 長野県伊那市美すず六道原 8268 ロジテック株式会社 修理サポートセンター(3番受入窓口) TEL:0265-74-1423 FAX:0265-74-1403 受付時間:9:00 ~ 12:00、13:00 ~ 17:00 月曜日~金曜日(祝祭日、夏期、年末年始特定休業日を除く)

上記電話番号では、修理依頼品や各種サービス()等に関するお問い合わせ以外は承っておりません。製品に関する技術的なお問い合わせや修理が必要がどうかについてのお問い合わせは、弊社テクニカルサポートにお願いいたします。

データ消去サービスやオンサイト保守サービス、ピックアップサービス等の各種サービスを指 します。これらのサービスは対象製品が限定されています。また、有償の場合や対象期間内無 償の場合など、内容は異なります。詳しくは弊社Webサイトをご参照ください。

弊社Webサイトでは、修理に関するご説明やお願いを掲載しています。修理依頼書のダウン ロードも可能です。

お送りいただいた控えがお手元に残る方法でお送りいただきますよう、お願いいたします。 Logitec eSATA インターフェースボード・オンラインマニュアル

2006年 5月初版 LHA-SA32PE\_ONLINE V01

製造元:ロジテック株式会社